パスワード設定方法

ログイン画面から「パスワードを忘れた場合」
をクリック

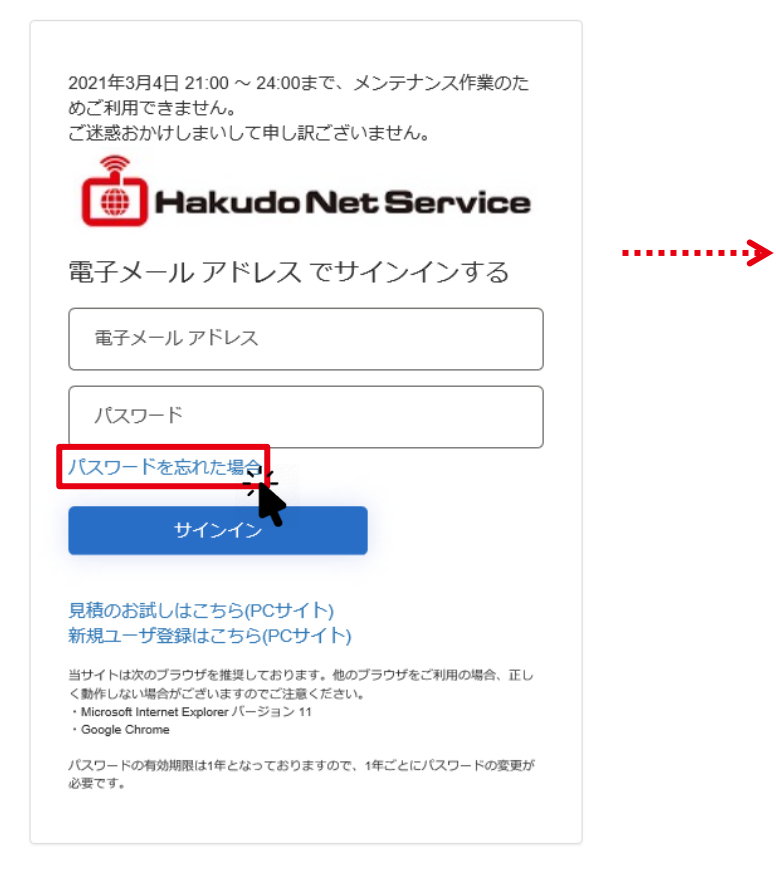

## ②ご登録いただいているメールアドレスを入力して 「確認コードを送信」をクリック

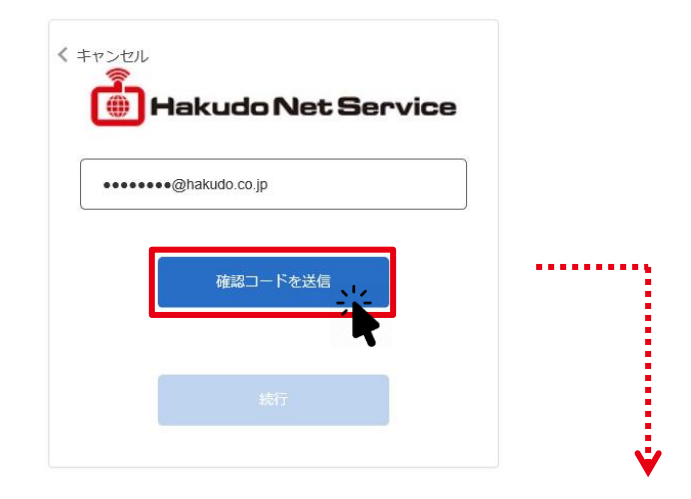

## 入力したメールアドレス宛にメールが送信されます

| 白銅株式会社(開発ネットサービス) アカウントの電子メール確認コード |                                                             |                    |      |  |  |
|------------------------------------|-------------------------------------------------------------|--------------------|------|--|--|
| M                                  | Microsoft (白銅株式会社(開発ネットサービス)の代理)<br><sup>宛先</sup>           | ∽ 返信 ≪ 全員に返信       | → 転送 |  |  |
|                                    | 電子メール アドレスを確認してく                                            | ださい                |      |  |  |
|                                    | ●●●●●●●● @hakudo.co.jp アカウントをご確認いただきありた                     | がとうございます!          |      |  |  |
|                                    | ⊐−⊦: 427501                                                 |                    |      |  |  |
|                                    | ご利用ありがとうございます。<br><i>白銅株式会社(開発ネットサービス</i> )                 |                    |      |  |  |
|                                    | このメッセージは監視対象ではない電子メールアドレスから送信されま<br>した。このメッセージには返信しないでください。 | Hakudo Net Service | 9    |  |  |

1

あたらしい、を、素材から。

2020 © Hakudo Co., Ltd. All rights reserved.

パスワード設定方法

③メールに記載された確認コードを入力し 「コードの確認」をクリック

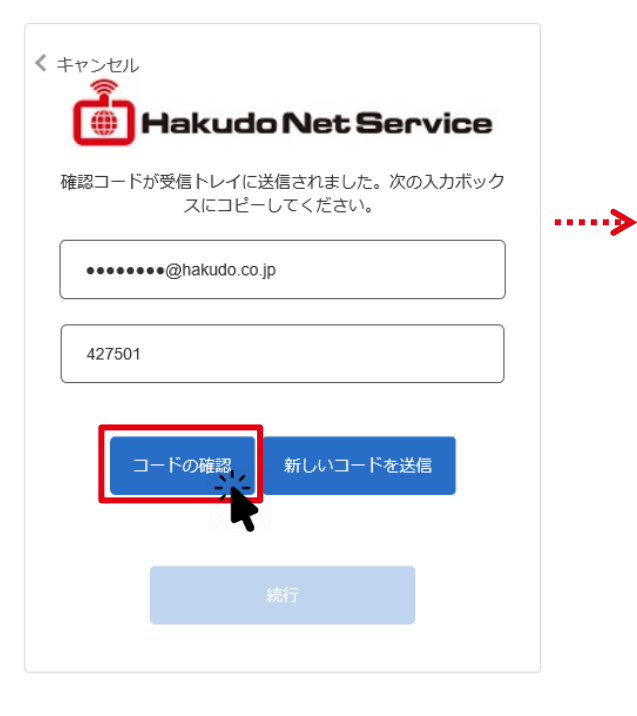

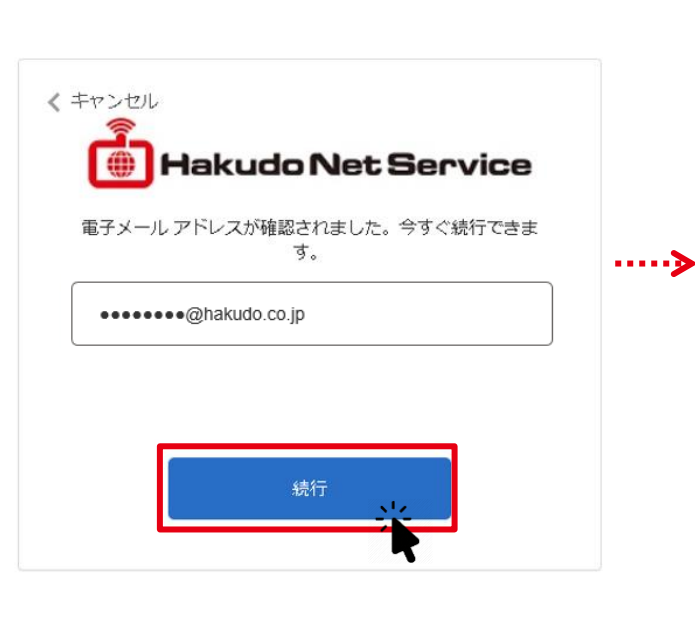

④ 「続行」をクリック

5任意のパスワードを入力し、 「続行」をクリックで設定完了

| < جەكىلى<br>Hakudo Net Service |
|--------------------------------|
|                                |
|                                |
| 統行                             |

※パスワードは半角アルファベットの大文 字・小文字・数字・記号のうち3種類以上を 組み合わせ、8文字から64文字の間で設定し て下さい。

白銅

2020 © Hakudo Co., Ltd. All rights reserved.